## 3. 電子入札システムの共通操作

## 3. 1 電子入札システムログイン

IC カードを使用して、電子入札システムにログインします。

① 〔電子入札システム〕をクリックします。

| 家都市 |                                                                            |
|-----|----------------------------------------------------------------------------|
|     | 「利用者登録/電子入札」選択画面(受注者用)                                                     |
|     | 利用者登録<br>電子入札システム                                                          |
|     | 業務実行中は、この画面を閉びないでください。<br>業務画面よりを先にこの画面を閉じると。<br>アプリケーションが正常に終了しない場合があります。 |
|     |                                                                            |
|     |                                                                            |
|     |                                                                            |

京都市電子入札システム受注者クライアント画面が表示されます。

## <u>必要なファイルを読み込みますので、画面上部中央に時刻が表示されるまで、操作を</u> しないでお待ちください。

② 〔電子入札システム〕をクリックします。

| 京都市 | 入村侍報 | 電子入れシステム | 2005年10月13日 14時41分           | 京都市 電子入札システム                   | Ø        |
|-----|------|----------|------------------------------|--------------------------------|----------|
|     | 人化道德 | ETAUVAT4 | 必要なファイルを読み込<br>時刻表示かされるまで,操( | とんでいますので<br>作をしないでください。        | <u>-</u> |
|     |      |          | <b>京都市 霍子入</b>               | <b>札システム</b><br><sup>ァット</sup> |          |
|     |      |          |                              |                                | Y        |

PIN 番号を入力する画面が表示されます。

- ③ IC カードをカードリーダに差し込みます。
- PIN 番号を入力します。

入力した PIN 番号は「\*\*\*\*\*\*\*」で表示されます。 ※英字の大文字・小文字を区別します。入力するときは、注意してください。

- ⑤ 担当者名の入力欄は入力不要です。
- ⑥ OK ボタンをクリックします。

| 京都市 | 2.11.10.00 |                     | 2005年10月13日 14時41分            | 京都市 電子入札システム          | Ø |
|-----|------------|---------------------|-------------------------------|-----------------------|---|
|     | 入礼情報       | <b>霍</b> ∓入札システム    | 必要なファイルを読み込<br>時刻表示がされるまで, 操作 | んていますので<br>をしないでください。 | × |
|     |            | PIN番号入力ダイア<br>PIN番号 | 20グ<br>を入力してください。             | X                     |   |
|     |            | 担当者                 | PIN番号: ********<br>š: [       | <u>ب</u>              |   |
|     |            | Java Applet Wind    | 0K キャンセル<br>0W                |                       |   |
|     |            |                     |                               |                       |   |
|     |            |                     |                               |                       |   |

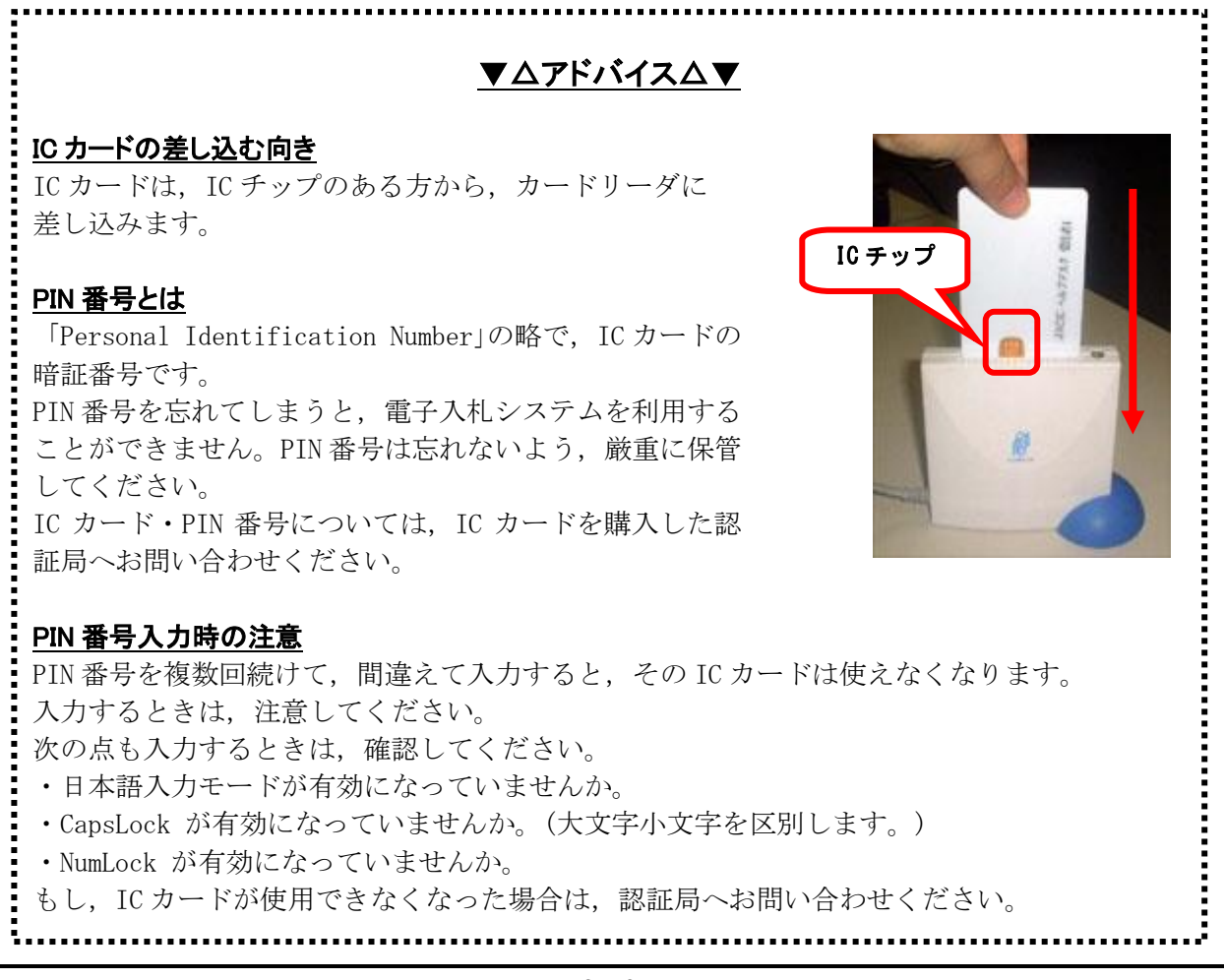

通信中ダイアログが表示されます。

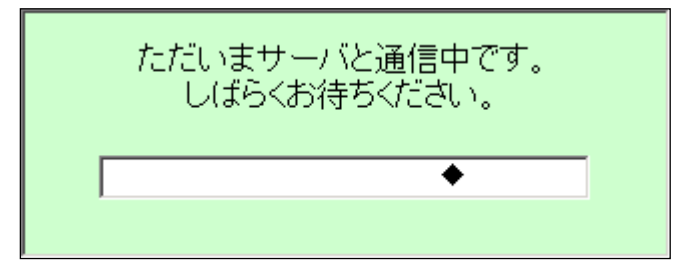

PIN番号を入力して、OKボタンをクリックすると、通信中ダイアログが表示されるまでに少し時間がかかりますが、クリックなどの操作を行わないで、そのままお待ちください。また、通信中ダイアログが表示されている間も、操作を行わないでください。

案件検索画面が表示されます。

**操作中は,「利用者登録/電子入札」選択画面(受注者用)画面を閉じないようご注意ください。** 入札案件検索の操作は,3.2入札案件検索を参照してください。

|        | 入札案件                                                            | 検索                                                                  |
|--------|-----------------------------------------------------------------|---------------------------------------------------------------------|
| 発注機関   | 京都市                                                             |                                                                     |
|        | <b>「すべて</b> 」                                                   |                                                                     |
| 契約主体   | 調度課                                                             |                                                                     |
|        | <br> 工事                                                         | コンサル                                                                |
|        | ( <b>v</b> # <b>v</b>                                           | <b>ب</b>                                                            |
|        | □ 一般競争入札                                                        | □ 一般競争入札<br>                                                        |
| 入札方式   | □ 公募型指名競争入札                                                     | □ 公募型指名競争入札                                                         |
|        | □ 指名競争入札 □ 方向反映/希望型指名請争入札                                       | □ 指名競争人札 □ 音向反映/希望型指名譜争入札                                           |
|        | マオペC                                                            | ▼#*C                                                                |
| 工種区分   | 土木工事     ▲       建設工事     ■       電気工事     ■       電気」「事本     ▼ | 「<br>道路・下水溝清掃<br>測量<br>土木設計(土木関係建設コンサルタント)<br>建築設計(建築関係設計コンサルタント) ▼ |
| 案件状態   | র বিশ্ব                                                         |                                                                     |
| 検索日付   | 指定しない                                                           |                                                                     |
| 入札案件番号 |                                                                 | 件番号のみの場合はチェックしてください                                                 |
| 入札件名   |                                                                 |                                                                     |
| 表示件数   | 10 👤 件                                                          |                                                                     |
| 案件表示順序 | 入札案件番号         ● 昇順           ○ 降順                              |                                                                     |